# Neurodiversity at Work, Meaningful Community Programs: Application Addendum & Document Uploads

# Thank you for your interest in our programs!

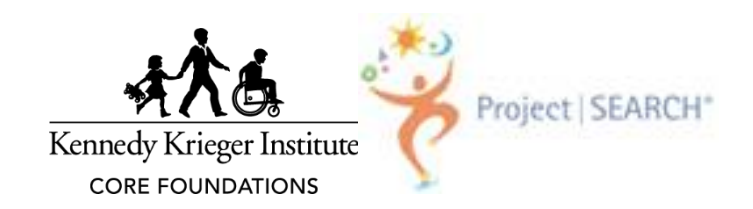

# Log into Apricot

- Using the username and password created in the tier one application form, log back into Apricot to complete the tier two forms of the application. If you do not remember your password, click "Forgot Password". If you are not sure of your username, please reach out to MCS Compliance: MCScompliance@kennedykrieger.org
- Use Google Chrome or Firefox to access Apricot.
- Apricot <u>URL:https://apricot.socialsolutions.com/auth</u>

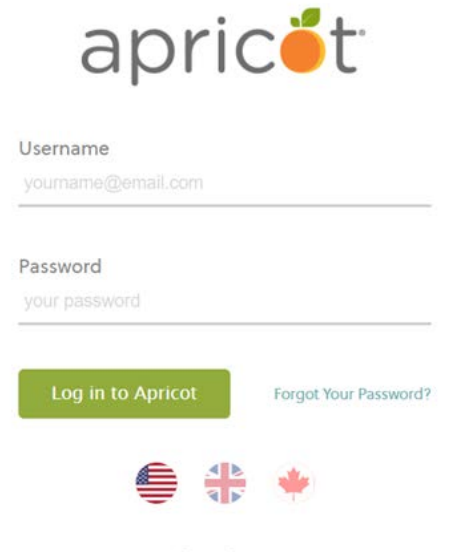

Server Status Copyright © 2007-2020 Social Solutions Global, Inc.

### Step One:

#### Click on the second "HERE" link.

| MY APRICOT                                                                                                    | Site Default<br>Program Test Applicant (MCS Forms) | Test Applicant<br>MCDD at Kennedy  | t<br>y Krieger 🗸 🗸 🗸 |  |  |
|----------------------------------------------------------------------------------------------------|----------------------------------------------------|------------------------------------|----------------------|--|--|
| Apricot Bulletins COLLAPSE ALL                                                                                 |                                                    |                                    |                      |  |  |
| Meaningful Community                                                                                           | y Services 🔻                                       | Meaningful Communi                 | ty Services (Ap      |  |  |
| Thank you for applying t                                                                                       | o participate in Neurodiversity at Work, Mea       | aningful Community Services        |                      |  |  |
| • For step-by-step                                                                                             | instructions on how to finish completing t         | he application, please click HERE. |                      |  |  |
| • To resume completing your application, please click <b>HERE</b> and then click on the name of the applicant. |                                                    |                                    |                      |  |  |
|                                                                                                    | م <sup>ا</sup> له                                  | נ                                  |                      |  |  |

# Step Two:

#### Click on the community member's name.

|                                                   | apric <b>é</b> t                                                                                                  | MY APRICOT             | Site Default<br>Program Test Applicant (MCS | S Forms)                              |               |
|---------------------------------------------------|----------------------------------------------------------------------------------------------------|------------------------|---------------------------------------------|---------------------------------------|---------------|
| Neu                                               | rodiversity at Wo                                                                                                 | ork, Meaningful        | Community Services                          |                                       |               |
| Neur                                              | Neurodiversity at Work, Meaningful Community Services Search                                                      |                        |                                             |                                       |               |
| Add                                               | Search Field                                                                                                    | ✓ Browse All           |                                             |                                       |               |
| The fo                                            | llowing 1 Neurodiversity                                                                                          | at Work, Meaningful Co | mmunity Services records matched            | l your search criteria <mark>(</mark> | 0.05 Seconds) |
| Please                                            | choose the program(s 🛸                                                                                            | Community Member Nam   | ne: 🔽                                       | DOB 🛸                                 |               |
| Projec<br>Krieg<br>CORE<br>Krieg<br>CORE<br>Progr | et SEARCH at Kennedy<br>er Institute<br>Foundations at Kennedy<br>er Institute<br>Foundations Community<br>amming | Test Applicant         | Search Results                              | 09/10/2020                            |               |

### Step Three:

Within the "All Documents" section, click on the dark, shaded square to the right of the form name.

| All Documents                            | Expand Multiline | Q Search Forms |            |
|------------------------------------------|------------------|----------------|------------|
| Application Addendum (0 records)         |                  |                | <b>D</b>   |
| Application Document Uploads (0 records) |                  |                | کر<br>سر 🖬 |

# **Step Four: Application Addendum**

You <u>MUST</u> complete the Application Addendum form in one sitting.

| EMPLOYMENT NEEDS & GOALS 🕶                                                            | TRANSPORTATION PLANNING -                                     |
|---------------------------------------------------------------------------------------|---------------------------------------------------------------|
| *Does applicant want paid employment?                                                 |                                                               |
| <ul> <li>○ Yes</li> <li>○ No</li> </ul>                                               | *Does the applicant hold a valid driver's license?            |
| *Does the applicant want to volunteer?                                                | ⊖ Yes                                                         |
| O Yes                                                                                 | ⊖ No                                                          |
| NO *Does the applicant plan to work during the school year outside of Project SEARCH? | *How does the applicant plan to get to work/community events? |
| ⊖ Yes                                                                                 | Public transportation                                         |
| O No<br>This field is required.                                                       | Mother                                                        |
| *Does the applicant currently work over the summer break?                             | 🗌 Father                                                      |
| <ul><li>○ Yes</li><li>○ No</li></ul>                                                  | Caregiver                                                     |
| *List any specific accommodations the applicant would need to participate:            | 🗌 Legal Guardian                                              |
| Notes                                                                                 | Emergency Contact                                             |
| tWhat are the individuals personal goals related to employment?                       | □ Other                                                       |
| Notes                                                                                 | Other means of transportation:                                |

# Step Five: Document Uploads

You <u>MUST</u> complete the Document Uploads form in one sitting.

| DOCUMENT UPLOADS -                                                                                                    | Evaluations <del>-</del>                                                                                                    |  |
|----------------------------------------------------------------------------------------------------|----------------------------------------------------------------------------------------------------|--|
|                                                                                                    | *Please select all therapies and other specialty areas for which the applicant receives services:                                                                                            |  |
| THIS FORM DOES NOT NEED TO BE COMPLETED IF YOU ARE <u>ONLY</u> APPLYING TO CORE FOUNDATION COMMUNITY PROGRAMMING.<br>We <u>highly</u> suggest you thoroughly review the application addendum check-list (click HERE) before beginning to ensure you have all information needed and documents you plan to upload readily accessible before starting. | <ul> <li>Physical Therapy</li> <li>Occupational Therapy</li> <li>Speech Language Pathology</li> <li>Neurology</li> <li>Psychology</li> <li>Psychology</li> </ul>                             |  |
| "Date<br>05/17/2021                                                                                                    | Other  APPLICANT DOES NOT RECEIVE ANY SERVICES  Work Based Learning Evaluation (if applicable)  Choose File No file chosen                                                                   |  |
| Guardianship 🕶                                                                                                    | Up to 25 MB                                                                                                    |  |
| *Proof of guardianship (court documents):<br>Choose File No file chosen                                                                                                    | Award Letters -                                                                                                    |  |
| Up to 25 MB <sup>This</sup> field is required.                                                                                                    | *If eligible, can the applicant provide a DDA eligibility award letter?                                                                                                    |  |
|                                                                                                    | <ul> <li>Yes, applicant can upload below.</li> <li>Applicant is eligible, but unable to locate award letter.</li> <li>No, applicant is not eligible.</li> </ul> DDA Eligibility Award Letter |  |

### Step Five:

To save your record, click "Save Record" under "Record Options" in the upper, right-hand corner of the screen.

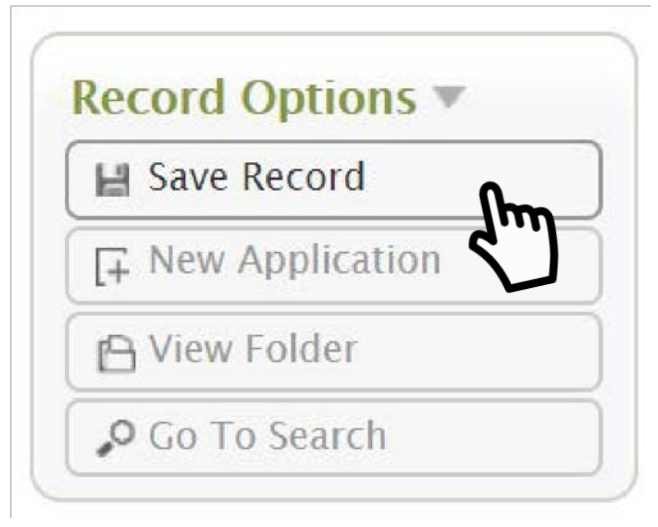

# Step Six:

To navigate back to the document folder after saving your record, select 'View Folder' when this notification pops up on your screen.

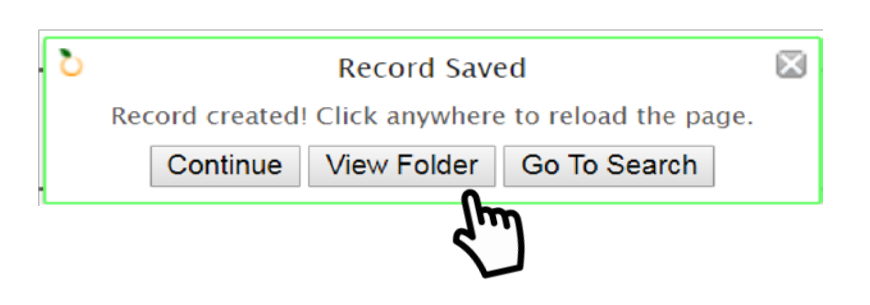

You may also navigate to the document folder by selecting 'View Folder' in the Record Options pane, as seen here.

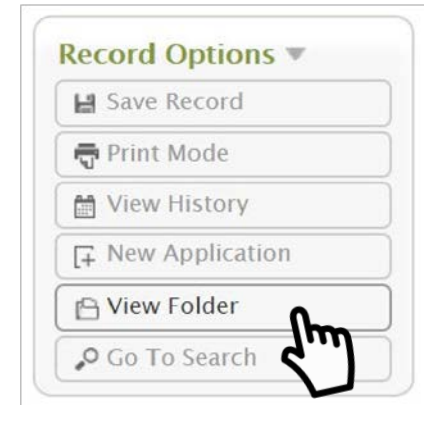

# Logging Out of Apricot

To logout of Apricot, follow the steps below:

1. Click on the down error in the upper-right corner of the screen next to your user badge and select "Log out".

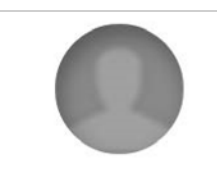

Test Applicant MCDD at Kennedy Krieger

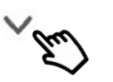